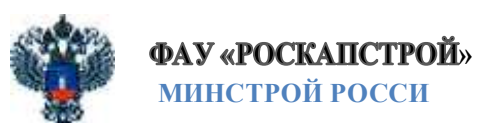

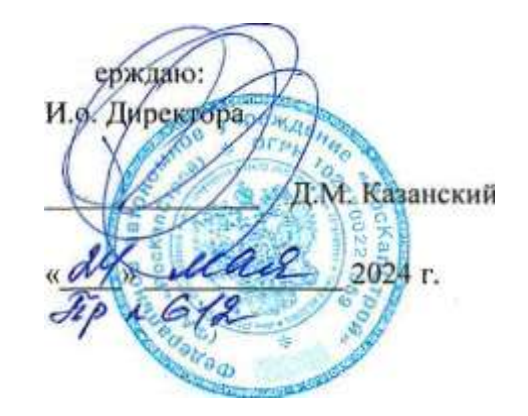

#### РЕГЛАМЕНТ

внесения и актуализации информации

в Информационную систему управления проектами государственного заказчика в сфере строительства

#### Оглавление

| 1. | Ввеление       | )                                                                                      |              |
|----|----------------|----------------------------------------------------------------------------------------|--------------|
|    | 1.1. Te        | омины и определения                                                                    |              |
|    | 1.2.           |                                                                                        |              |
|    | 1.3.           |                                                                                        |              |
| 2. | Работа с       | додсисте <u>мой «Ед</u> иный реестр объектов»                                          |              |
|    | 2.1.           |                                                                                        |              |
|    | 2.1.1.         | Подраздел «Подробнее об объекте»                                                       |              |
|    | 2.1.2.         | Подраздел «Подробнее об объекте» (родительский и дочерний объекты)                     |              |
|    | 2.2. <u>y</u>  | равление проектами                                                                     |              |
|    | 2.2.1.         | Подраздел «Управление участниками» (добавление субъекта правоотношений)                |              |
|    | 2.2.2.         | Подраздел «Управление участниками» (добавление представителей субъекта правоотношений) |              |
|    | 2.2.3.         | Подраздел «Управление участниками» (редактирование ролей)                              | 12           |
|    | 2.2.4.         | Подраздел «Календарно-сетевой график» (создание графика)                               |              |
|    | 2.2.5.         | Подраздел «Календарно-сетевой график» (добавление задач)                               | 13           |
|    | 2.2.6.         | Подраздел «Календарно-сетевой график» (обновление задач)                               | 14           |
|    | 2.2.7.         | Подраздел «Календарно сетевой график» (создание новой версии графика)                  | 14           |
|    | 2.2.8.         | Подраздел «Проблемные вопросы» (добавление вопросов в отношении ОКС)                   | 14           |
|    | Z.3. <u>Br</u> | оджети ровани е                                                                        |              |
|    | 2.3.1.         | Подраздел «Финансовый план» (добавление финансовой информации)                         |              |
|    | 2.4. <u>Д</u>  | окументация                                                                            | <u></u>      |
|    | 2.4.1.         | Подраздел «Документы» (добавление новых документов)                                    | , <u></u> 16 |
|    | 2.5. M         | одуль заказчика (ЭАО)                                                                  | П            |
|    | 2.5.1.         | Модуль ПИР,                                                                            |              |
|    | 2. 5. 2.       | Модуль ИТД                                                                             | 18           |
|    | 2.5.3.         | Модуль Стройконтроль                                                                   |              |

| 2.5.4. | Модуль Активирование |  | 18 |
|--------|----------------------|--|----|
|--------|----------------------|--|----|

| 3. | Работа с подсистемой «Бюджетирование»19                                  |
|----|--------------------------------------------------------------------------|
|    | Источники финансирования                                                 |
|    | Подраздел «Все программы и инициативы (добавление новых программ)        |
| 4. | Аналитика и Отчётность                                                   |
|    | Заполнение данных для дашборда ТИМ                                       |
|    | Заполнение данных для дашборда «Статистический отчет для Руководителя»,, |
| 5. | Заключение                                                               |

## 1.Введение

Целью настоящего Регламента является установление единых требований внесения и актуализации информации в Информационную систему управления проектами государственного заказчика в сфере строительства (далее — ИСУП) субъектами Российской Федерации.

Регламент регулирует следующие процессы:

- Автоматизации процессов управления строительными проектами на уровне государственного и муниципального заказчиков в сфере строительства, в том числе в случае принятия и вступления в силу в субъекте Российской Федерации нормативного правового акта, определяющего порядок ведения исполнительной документации в субъекте Российской Федерации;
- 2) Обеспечения органов исполнительной власти достоверной информацией о ходе ведения объекта капитального строительства;
- 3) Мониторинга и аналитики этапов жизненного цикла объектов капитального строительства.

#### 1.1. Термины и определения

Термины и определения, используемые в документе, приведены в таблице.

| №<br>п/п | Сокращение или термин | Определение                                                                                                    |
|----------|-----------------------|----------------------------------------------------------------------------------------------------|
| 1        | ИСУП, Система         | Информационная система управления проектами государственного заказчика в сфере строительства.                                               |
| 2        | OKC                   | Объект капитального строительства.                                                                                                    |
| 3        | Подсистемы            | Часть системы, выделенная по какому-либо признаку.                                                                                          |
| 4        | КСГ                   | Календарно-сетевой график представляет собой график, который отражает работы объекта и связи между ними, а также состояния объекта в целом. |
| 5        | Пользователь          | Лицо, прошедшее регистрацию и получившее учетные данные в ИСУП                                                                              |
| 6        | Модальное окно        | Эмуляция диалогового окна браузера, появляющегося поверх страницы.                                                                          |
| 7        | ГРБС                  | Главный распорядитель бюджетных средств.                                                                                                    |
| 8        | .m                    | Национальный домен верхнего уровня для Российской Федерации.                                                                                |
| 9        | ЗПО                   | Земельно-правовые отношения.                                                                                                    |
| 10       | ИРД                   | Исходно-разрешительная документация.                                                                                                    |
| 11       | ПИР                   | Проектно-изыскательские работы.                                                                                                    |
| 12       | CMP                   | Строительно-монтажные работы.                                                                                                    |
| 13       | Родительский объект   | Основной объект капитального строительства.                                                                                                 |
| 14       | Дочерний объект       | Вспомогательный объект капитального строительства.                                                                                          |

| 15 | Ролевая модель            | Система либо средство, на основании которой или с помощью которого осуществляется управление правами доступа пользователей к выполнению тех или иных действий в ИСУП. |  |
|----|---------------------------|----------------------------------------------------------------------------------------------------|--|
| 16 | Системная роль            | Базовая роль, которая определяет базовые ограничения на уровне платформы.                                                                                             |  |
| 17 | Кросс-функциональная роль | Расширенный набор полномочий в составе системной роли.                                                                                                    |  |
| 18 | Прикладная роль           | Набор полномочий Пользователя в прикладных объектах Системы.                                                                                                    |  |
| 19 | .mpp                      | Формат документа для загрузки календарно-сетевого графика                                                                                                    |  |
| 20 | .xlsx                     | Формат документа (табличный) для загрузки таблиц.                                                                                                    |  |
| 21 | .jpeg                     | Формат документа (графический) для загрузки фотографий.                                                                                                    |  |
| 22 | .png                      | Формат документа (графический) для загрузки фотографий.                                                                                                    |  |
| 23 | .ifc                      | Формат документа для загрузки ЦИМ.                                                                                                    |  |
| 24 | .pdf                      | Формат документа для загрузки уникального документа                                                                                                    |  |
| 25 | ЛБО                       | Лимит бюджетных средств, объем бюджетных обязательств.                                                                                                    |  |
| 26 | ЭДО                       | Электронный документооборот.                                                                                                    |  |
| 27 | ИТД                       | Исполнительно-техническая документация.                                                                                                    |  |
| 28 | ТИМ                       | Технологии информационного моделирования                                                                                                    |  |
| 29 | Чек-бокс                  | Элемент графического пользовательского интерфейса, позволяющий пользователю управлять параметром с двумя состояниями — включено и отключено.                          |  |
| 30 | ПД                        | Проектная документация.                                                                                                    |  |
| 31 | Карточка                  | Специальная форма с полями, которая содержит атрибуты.                                                                                                    |  |
| 32 | Атрибут                   | Признак, приписываемое качество, свойство                                                                                                    |  |
| 33 | ВИС                       | Внешняя информационная система подрядчика, осуществляющего архитектурно-строительное проектирование, строительство, реконструкцию объектов строительства              |  |

| 34 | Администратор системы    | Системная роль Пользователя, которая определяет базовые ограничения на уровне платформы для лицензированных операторов и обслуживающих организаций, задействованных на задачах сопровождения и внедрения системы     |
|----|--------------------------|----------------------------------------------------------------------------------------------------|
| 35 | Интерактивная карта      | Электронная карта Российской Федерации, в которой можно изменять масштаб, двигаться в разных направлениях.                                                                                                    |
| 36 | Подрядчик (субподрядчик) | Специализированное предприятие, которое обязуется под свою ответственность выполнить по заданию заказчика определенную работу с использованием собственных материалов или материалов заказчика за определенную плату |
| 37 | KC-2                     | Форма акта о приемке выполненных подрядных строительно-монтажных работ производственного, жилищного, гражданского и других назначений.                                                                               |
| 38 | KC-3                     | Форма справки о стоимости выполненных работ и затрат в строительстве.                                                                                                    |
| 39 | Дашборд                  | Информационная панель, которая получает данные из других систем и отображает их в понятном виде.                                                                                                    |
| 40 | Персональные данные      | Любая информация, относящаяся к прямо или косвенно определенному или определяемому физическому лицу (субъекту персональных данных).                                                                                  |

#### 1.2. Подготовка к работе

Перед началом работы в ИСУП, пользователям необходимо выполнить следующие шаги:

- Получить учетные данные: Лицу, уполномоченному на внесение информации в ИСУП, необходимо предоставить Администратору Системы персональные данные, в том числе электронную почту с доменом ".ru" посредством заполнения специальной формы, размещенной с подсистеме "Сопровождение пользователей". После получения заполненной формы Администратором Системы посредством подсистемы «Сопровождение пользователей» направляется соответствующее обращение, по результатам обработки которого лицу, уполномоченному получить доступ к ИСУП, направляются уникальные учетные данные логин и пароль
- Проверить сетевое подключение: убедиться, что у Лица есть интернет-соединение для доступа к ИСУП.
- Выполнить авторизацию учетной записи: после получения уникальных учетных данных Лицу необходимо перейти по ссылке <u>https://isup.roskapstroy.ru/login</u> и при входе на сайт Системы ввести логин и пароль в соответствующие поля. После ввода данных Лицу будет направлено письмо-подтверждение учетной записи на адрес электронной почты, указанный Лицом в специальной форме и Администратором Системы в профиле

Пользователя. После подтверждения учетной записи Пользователю будет предоставлен доступ к Системе Выполнив эти шаги, Пользователю необходимо обратиться к Администратору Системы для назначения ему кроссфункциональных и (или) прикладных ролей. После чего Пользователь получает доступ в Систему, согласно назначенной роли, и имеет возможность использовать её функционал для работы над своими объектами.

## 1. З.Версионность документа

| Дата подготовки версии | Номер версии | Документ подготовил |
|------------------------|--------------|---------------------|
| 20.05.2024             | 1            | Поздняков С.А.      |

# 2. Работа с подсистемой "Единый реестр объектов"

Данная подсистема содержит в себе информацию об ОКС, которые подлежат внесению в ИСУП. Подсистема "Единый реестр объектов" предназначена для автоматизации функций учета объектов капитального строительства и реконструкции. В данной подсистеме предусмотрено отображение выбранного ОКС в подразделе "Объекты на карте", а также возможность его нанесения на карту в виде точки/маркера, ломаной линии и полигона.

| Раздел                    | Заполнение атрибутов                                                                                                    | Ответственный исполнитель                                                                                                    | Срок выполнения                                                                                                    |
|---------------------------|----------------------------------------------------------------------------------------------------|----------------------------------------------------------------------------------------------------|----------------------------------------------------------------------------------------------------|
| 2.1 Информация об объекте | <ul> <li>2.1.1. подраздел "Подробнее об объекте".</li> <li>Пользователю необходимо зайти в карточку ОКС и заполнить данными карточку «Подробнее об объекте». Пользователю необходимо будет внести:</li> <li>Проектные сроки стадий объекта;</li> <li>Функциональное назначение;</li> <li>Описание объекта;</li> <li>Марактеристики объекта;</li> <li>Координаты;</li> <li>Состояние площадки;</li> <li>Эффект от реализации.</li> <li>При получении информации о проектных сроках стадий строительства, Пользователю необходимо своевременно вносить информацию в карточку ОКС. Информация вносится в части дат (план) Пользователем в карточке ОКС в разделе «Информация об объекте".</li> </ul> | Пользователь, представитель<br>организация-участника, которая в<br>свою очередь является участником<br>ОКС в качестве Заказчика,<br>Застройщика, Технического<br>заказчика, Концессионера,<br>Главного распорядителя<br>бюджетных средств (ГРБС), с<br><b>признаком</b> « <b>Ответственный за</b><br>ОКС». | В течении 3 рабочих дней с<br>момента назначения<br>Пользователя на роль<br>«Ответственный за ОКС» и<br>далее при изменении<br>соответствующей<br>информации, не позднее 5<br>рабочих дней. |

|                           | <ul> <li>2.1.2 подраздел "Подробнее об объекте"<br/>(Родительский и дочерний объекты).</li> <li>Если у ОКС (родительский объект) по плану<br/>будет/есть дочерний объект, у которого есть<br/>собственная карточка ОКС в ИСУП, у<br/>Пользователя есть возможность сделать связку<br/>родительского объекта с дочерним.</li> <li>Для этого Пользователю необходимо из ОКС<br/>дочернего объекта в подразделе "Подробнее об<br/>объекте" в окне «Родительский объект» нажать<br/>на кнопку «Прикрепиться к объекту». Далее в<br/>модальном окне из выпадающего списка<br/>выбрать родительский объект.</li> </ul> |                                                                                                    | При необходимости, не позднее 5 рабочих дней.                                                                                                    |
|---------------------------|----------------------------------------------------------------------------------------------------|----------------------------------------------------------------------------------------------------|----------------------------------------------------------------------------------------------------|
| 2.2. Управление проектами | <ul> <li>2.2.1. подраздел "Управление участниками"<br/>(добавление субъекта правоотношений).</li> <li>При добавление субъекта правоотношений,<br/>Пользователю необходимо при нажатии кнопки<br/>"Добавить+" заполнить следующие атрибуты:</li> <li>Организация;</li> <li>Прикладная роль;</li> <li>ФИО;</li> <li>Срок действия.</li> </ul> <i>Примечание:</i> если в списке Пользователей не<br>нашлось нужного субъекта правоотношений, у<br>Ответственного за ОКС есть возможность<br>добавить представителя организации вручную,<br>указав аналогичные атрибуты во вкладке<br>"Добавить вручную".            | Пользователь, представитель<br>организации-участника, которая в<br>свою очередь является участником<br>ОКС в качестве Заказчика,<br>Застройщика, Технического<br>заказчика, Концессионера,<br>Главного распорядителя<br>бюджетных средств (ГРБС), с<br><u>признаком</u> «Ответственный за<br>ОБС». | В течении 5 рабочих дней с<br>момента создания карточки<br>ОКС и далее при изменения<br>соответствующей<br>информации, не позднее 5<br>рабочих дней. |

| 2.2.2. подраздел "Управление участниками"<br>(добавление представителей субъекта<br>правоотношений).                                                                                                    |                                               |
|----------------------------------------------------------------------------------------------------|-----------------------------------------------|
| <ul> <li>При добавлении представителей субъекта<br/>правоотношений, Пользователю необходимо<br/>при нажатии кнопки "Добавить+" заполнить<br/>следующие атрибуты:</li> <li>Организация;</li> <li>Прикладная роль;</li> <li>ФИО;</li> <li>Срок действия.</li> </ul>                                                                                                    |                                               |
| <u>Примечание:</u> если в списке Пользователей не<br>нашлось нужного представителя субъекта<br>правоотношений, у Ответственного за ОКС есть<br>возможность добавить представителя<br>организации вручную, указав аналогичные<br>атрибуты во вкладке "Добавить вручную".                                                                                                    |                                               |
| 2.2.3. подраздел "Управление участниками"<br>(редактирование ролей).                                                                                                    | При необходимости, не позднее 5 рабочих дней. |
| Ответственный за ОКС имеет возможность<br>внести изменения в реестр участников, путем<br>удаления организации и (или) представителя<br>организации, если данные организации и (или)<br>их представители прекратили выполнение<br>своих обязанностей в отношении данного ОКС.<br>Также Пользователь может изменить<br>прикладную роль организации и (или)<br>представителя организации, если на<br>соответствующего участника ОКС возложены<br>другие обязанности. |                                               |

| <ul> <li>2.2.4. подраздел "Календарно-сетевой график" (создание графика).</li> <li>В подразделе представлен график, который отражает работы объекта и связи между ними, а также состояния объекта в целом.</li> <li>В ОКС в разделе «Управление проектами», в подразделе «Календарно-сетевой график» Ответственный за ОКС имеет возможность добавить план. Нажав на кнопку «Добавить+», У Ответственного за ОКС есть возможность заполнить план автоматически, выбрав заполнение из шаблона. После добавления плана, Пользователь имеет возможность загрузить файл с расширением .xlsx или .mpp, после чего вся информация отобразится на графике.</li> </ul> | Не позднее 3 рабочих дней<br>с даты утверждения<br>плановых ероков<br>получения исходно-<br>разрешительной<br>документации. |
|----------------------------------------------------------------------------------------------------|----------------------------------------------------------------------------------------------------|
| <ul> <li>2.2.5. подраздел "Календарно-сетевой график" (добавление задач).</li> <li>При добавлении новой задачи Пользователь необходимо выбрать место расположения новой задачи относительно действующего графика. После добавления задач у Пользователя есть возможность изменить следующие атрибуты:</li> <li>Даты начала задачи;</li> <li>Даты начала задачи;</li> <li>Длительность;</li> <li>% завершения;</li> <li>Предшествующие;</li> <li>Последователи;</li> <li>Тип ограничения;</li> </ul>                                                                                                    | Обновление графика при<br>изменении<br>соответствующей<br>информации, не позднее 5<br>рабочих дней.                         |

| <ul> <li>Дата ограничения;</li> <li>Статус;</li> <li>Режим планирования.</li> <li>2.2.6. подраздел "Календарно-сетевой</li> </ul>                                                                                                    |                                                                                                    |                                                                      |
|----------------------------------------------------------------------------------------------------|----------------------------------------------------------------------------------------------------|----------------------------------------------------------------------|
| График" (ооновление задач).<br>При изменении процента готовности и (или)<br>оперативных сроков, Пользователь может<br>вносить изменения в актуальную версию КСГ.                                                                                                    |                                                                                                    |                                                                      |
| <ul> <li>2.2.7. подраздел "Календарно-сетевой график" (создание новой версии графика).</li> <li>При смене плана строительства, Пользователю необходимо создать новую версию КСГ.</li> <li>При создании новой версии плана см. п.2.2.4 Документа.</li> <li>После создания новой версии плана, создается версионность планов, которую Пользователь может просмотреть.</li> </ul>                                                                          |                                                                                                    | По мере необходимости.                                               |
| <ul> <li>2.2.8. подраздел "Проблемные вопросы" (добавление вопросов в отношения ОЕС).</li> <li>При возникновения проблемных вопросов в отношении ОКС, Пользователь, перейдя в раздел «Управление проектами» - «Проблемные вопросы» в карточке ОКС, может создать карточку "Проблемного вопроса". При создании карточки Пользователь в модальном окне должен заполнить следующие атрибуты:</li> <li>Наименование;</li> <li>Категория вопроса;</li> </ul> | Пользователь, который добавлен в<br>ОКС в качестве представителя<br>организации-участника ОКС в<br>соответствии с ролевой моделью. | В течении 3 суток с<br>момента возникновения<br>проблемного вопроса. |

|                    | <ul> <li>Ответственный;</li> <li>Вопрос.</li> <li>После заполнения всех атрибутов, Пользователь должен нажать кнопку «Сохранить».</li> <li>Также Пользователь может посмотреть информацию по созданным ранее карточкам проблемных вопросах (атрибуты, которые будут доступны Пользователю:</li> <li>Я Кем создана карточка;</li> <li>Я Когда создана карточка;</li> <li>Я Статус;</li> <li>Я Суть проблемного вопроса;</li> <li>Я Временное решение;</li> <li>Я Основание решение;</li> <li>Я Связанные документы.</li> </ul> |                                                                                                    |                                                                                                    |
|--------------------|----------------------------------------------------------------------------------------------------|----------------------------------------------------------------------------------------------------|----------------------------------------------------------------------------------------------------|
| 2.3 Бюджетирование | <ul> <li>2.3.1. подраздел "Финансовый план"<br/>(добавление финансовой информации).</li> <li>В подразделе «Финансовый план», у<br/>Пользователя есть возможность создать<br/>финансовый план.</li> <li>При нажатии кнопки «Создание финансового<br/>плана», Пользователю открываться модальное<br/>окно, в котором Пользователю необходимо<br/>заполнить следующие поля:</li> <li>Капитальные затраты;</li> <li>ЛБО;</li> <li>Другие источники;</li> </ul>                                                                    | Пользователь, представитель<br>организации-участника, которая в<br>свою очередь является участником<br>ОКС в качестве Заказчика,<br>Застройщика, Технического<br>заказчика, Концессионера,<br>Главного распорядителя<br>бюджетных средств (ГРБС), с<br><b>признаком «Ответственный за</b><br>ОКС». | По мере получения<br>информации, но не позднее<br>5 рабочих дней с даты<br>получения информации о<br>заключении контракта /<br>договора / соглашения. |

|                  | <ul> <li>Законтрактовано;</li> <li>Профинансировано;</li> <li>Освоено.</li> <li>После внесения всей необходимой информации,<br/>Пользователь нанимает на кнопку<br/>«Сохранить».</li> <li><u>Примечание:</u> Единица измерения вносимых<br/>значений = рубль.</li> </ul>                                                                                                    |                                                                                                    |                                                                |
|------------------|----------------------------------------------------------------------------------------------------|----------------------------------------------------------------------------------------------------|----------------------------------------------------------------|
| 2.4 Документация | <ul> <li>2.4.1. подраздел "Документы" (добавление новых документов).</li> <li>При работе с разделом "Документация" Пользователь имеет возможность для упрощения нахождения вложенных документов, создавать "Разделы" (папки). Внутри разделов у Пользователя есть возможность создать подразделы для более структурированного хранения документов. В соответствующие разделы и (или) подразделы Пользователь имеет возможность добавить вложенные документы.</li> <li>При добавлении документации в ОКС, у Пользователя есть возможность выбрать вид документа, который он добавляет в ОКС. Ниже представлены виды документов, которые Пользователь имеет возможность выбрать:</li> <li>2.4.1.1. ЦИМ - документ в формате .IFC для отображения модели в ОКС.</li> <li>2.4.1.2. Договор — соглашение между сторонами в машиночитаемом формате</li> </ul> | Пользователь, представитель<br>организации-участника, которая в<br>свою очередь является участником<br>ОКС в качестве Заказчика,<br>Застройщика, Технического<br>заказчика, Концессионера,<br>Главного распорядителя<br>бюджетных средств (ГРБС), с<br><b>признаком</b> «Ответственный за<br>ОКС». | В течении 3 рабочих дней с момента появления нового документа. |

| 2.4.1.3. Дополнительное соглашение дополнительный документ к договору между сторонами в машиночитаемом формате                                                                                         |  |
|----------------------------------------------------------------------------------------------------|--|
| 2.4.1.4. Извещение о начале строительства — письмо в машиночитаемом формате                                                                                                    |  |
| 2.4.1.5. Изображение готового объекта фотография в формате .JPEG, .PNG.                                                                                                    |  |
| 2.4.1.6 <b>Информационное письмо</b> - письмо в машиночитаемом формате                                                                                                    |  |
| 2.4.1.7 <b>Приказ на ведение спецжурналов</b> распорядительный служебный документ в машиночитаемом формате                                                                                             |  |
| 2.4.1.8 Разрешение на ввод объекта в эксплуатацию — документ, который удостоверяет выполнение строительства, реконструкции объекта капитального строительства в машиночитаемом формате                 |  |
| 2.4.1.9 Разрешение на строительство -<br>документ, который подтверждает соответствие<br>проектной документации требованиям,<br>установленным градостроительным<br>регламентом в машиночитаемом формате |  |
| 2.4.1.10 С-2 - фотография в формате .JPEG, .PNG.                                                                                                    |  |
| 2.4.1.11 Сопроводительное письмо — дополняющее служебное письмо к документу в машиночитаемом формате                                                                                                   |  |
| 2.4.1.12 Фотоотчет - фотография в формате .JPEG, .PNG.                                                                                                    |  |

|                            | Все остальные документы из Единого каталога могут быть созданы как Универсальный документ и вложены в формате .PDF                                                                                                    |                                                                                                    |                                                                |
|----------------------------|----------------------------------------------------------------------------------------------------|----------------------------------------------------------------------------------------------------|----------------------------------------------------------------|
| 2.5 Модуль заказчика (ЭДО) | 2.5.1 Модуль ПНР. В рамках модуля ШИР, Пользователю доступно работа с проектной и рабочей документацией, полученной от проектировщика из системы ВИС, а также у Пользователя есть возможность самому загрузить проектно-рабочую документацию и передать ее в работу подрядчику.                                                                                                    | Пользователь, который добавлен в<br>ОКС в качестве представителя<br>организации-участника ОКС в<br>соответствии с ролевой моделью. | В течении 3 рабочих дней с момента появления нового документа. |
|                            | 2.5.2 Модуль ИТД.<br>В рамках модуля ИТД, Пользователю доступна<br>работа с исполнительно-технической<br>документацией. Также у Пользователя есть<br>возможность ознакомиться с записями по<br>материалам выполненным работам со стороны<br>подрядчика (субподрядчика), Пользователь<br>имеет также возможность работать с<br>исполнительными схемами и актами,<br>сформированными на основании выполненных<br>работ. |                                                                                                    |                                                                |
|                            | 2.5.3 Модуль Стройконтроль<br>В рамках модулю Стройконтроля,<br>Пользователю доступна работа по проведению<br>инспекции и выставлению замечаний.<br>Пользователь имеет возможность работать как с<br>инспекциями полученной из системы<br>подрядчика, так и сам является инициатором<br>системы внеплановых проверок. И в рамках<br>инспекции Пользователю доступно заведение<br>замечаний для дальнейшей работы с    |                                                                                                    |                                                                |

| подрядчиками по устранению их. По факту каждого замечания пользователю доступно и формирование актов проверки и актов выполненных работ.             |  |
|----------------------------------------------------------------------------------------------------|--|
| 2.5.4 Модуль Актирование.                                                                                                    |  |
| В рамках модуля Актирование, Пользователю доступно получение от подрядчика сметы контрактов, ее утверждение и дальнейшая работа с актами КС-2, КС-3. |  |

## 3. Работа с подсистемой «Бюджетирование»

Подсистема реализована для внесения и редактирования программ финансирования. Позволяет пользователю прикреплять ОКС к программам, прописывать выделяемые средства на ОКС и мониторить программу в целом.

| Раздел                        | Заполнение атрибутов                                                                                                    | Ответственный<br>исполнитель                                                   | Срок выполнения        |
|-------------------------------|----------------------------------------------------------------------------------------------------|--------------------------------------------------------------------------------|------------------------|
| 3. GTOЧНИКИ<br>финансирования | <ul> <li>3.1.1. подраздел "Все программы и инициативы"<br/>(добавление новых программ).</li> <li>Перейдя в подраздел «Все программы и<br/>инициативы», Пользователю откроется реестр<br/>программ финансирования объектов. Нажав на<br/>кнопку «+» Пользователю необходимо заполнить<br/>следующие атрибуты в карточке:</li> <li>Т Наименование;</li> <li>Т Краткое наименование;</li> <li>Т Код программы финансирования;</li> <li>Т Ответственный орган исполнительной власти;</li> <li>4 Наименование документа об утверждении;</li> <li>№ документа об утверждении;</li> <li>Т Бюджетный год;</li> <li>Т Вид планирования;</li> <li>Т Исходная программа;</li> <li>Также у Пользователя есть возможность прикрепить<br/>файл с паспортом программы финансирования.</li> </ul> | Пользователь с определенным уровнем доступа, в соответствии с ролевой моделью. | По мере необходимости. |

| После выполнения всех действий, Пользователь<br>должен нажать на кнопку «Сохранить». После чего<br>программа финансирования появиться в реестре всех<br>программ финансирований. |  |
|----------------------------------------------------------------------------------------------------|--|
|                                                                                                    |  |

#### 4. Аналитика и Отчётность

В данной подсистеме хранятся аналитические отчеты и витрины данных.

| Раздел                                  | Заполнение атрибутов                                                                                                    | Ответственный исполнитель                                                                                                    | Срок выполнения                                                                                  |
|-----------------------------------------|----------------------------------------------------------------------------------------------------|----------------------------------------------------------------------------------------------------|--------------------------------------------------------------------------------------------------|
| 4.1 Заполнение данных для дашборда ТИМ. | Для корректного отображения информации в<br>дашборде ТИМ, Пользователю необходимо<br>корректно отобразить информацию в следующих<br>разделах системы:<br>• Примечания (классическая карточка ОКС);<br>в КСГ;<br>• Документация.<br>4.1.1. Примечания (классическая карточка<br>ОКС) — для корректного отображения ОКС в<br>дашборде ТНМ Пользователю необходимо<br>перейти в классическую карточку ОКС по пути:<br>Единый реестр объектов -> ОКС -> Классическая<br>карточка ОКС.<br>В классической карточке Пользователю<br>необходимо активировать Чек-боксы, в разделе<br>«Примечание», в соответствии с «Инструкцией по<br>заполнению счетчиков в аналитической | Пользователь, представитель<br>организации-участника, которая в<br>свою очередь является<br>участником ОКС в качестве<br>Заказчика, Застройщика,<br>Технического заказчика,<br>Концессионера, Главного<br>распорядителя бюджетных<br>средств (ГРБС), с <b>признаком</b><br>«Ответственный за ОЕС». | По мере получения<br>информации, но не позднее<br>5 рабочих дней с даты<br>получения информации. |

|                                                                                                    | информационной панели «Аналитика ТИМ»<br><u>п.2.1 Документа)</u>                                                                                                    |                                                                                                    |                                                                                                  |
|----------------------------------------------------------------------------------------------------|----------------------------------------------------------------------------------------------------|----------------------------------------------------------------------------------------------------|--------------------------------------------------------------------------------------------------|
|                                                                                                    | 4.1.2. ЕСГ - для корректного отображения ОКС в дашборде ТИМ Пользователю необходимо в КСГ в каждой задаче добавить контрольную точку «Проведение государственной экспертизы проектной документации (ПД)» с указанием % выполнения, даты начала и окончания (см. п.2.2.5 Документа).                                                                                                    |                                                                                                    |                                                                                                  |
|                                                                                                    | 4.1.3. Документация - для корректного отображения ОКС в дашборде ТИМ Пользователю необходимо при добавлении типа документа «Положительное заключение экспертизы проектной документации (в случае, если проектная документация объекта капитального строительства подлежит экспертизе в соответствии со статьей 49 Градостроительного кодекса Российской федерации)» добавить дату документа (см. п.2.4 Документа) |                                                                                                    |                                                                                                  |
| <ul> <li>4.2 Заполнение<br/>данных для<br/>дашборда</li> <li>"Статистический<br/>отчет для<br/>Руководителя"</li> </ul> | <ul> <li>Для корректного отображения информации в дашборде "Статистический отчет для Руководителя", Пользователю необходимо корректно отобразить информацию в карточке ОКС:</li> <li>Субъект РФ;</li> </ul>                                                                                                    | Пользователь, представитель<br>организации-участника, которая в<br>свою очередь является<br>участником ОКС в качестве<br>Заказчика, Застройщика,<br>Технического *заказчика | По мере получения<br>информации, но не позднее<br>5 рабочих дней с даты<br>получения информации. |
|                                                                                                    | <ul> <li>п Муниципалитет;</li> <li>Проектные сроки стадий строительства;</li> <li>Готовность объекта %;</li> <li>(см. п.2.1 Документа)</li> </ul>                                                                                                    | ,<br>Концессионера, Главного<br>распорядителя бюджетных<br>средств (ГРБС), с <u>признаком</u><br>« <b>Ответственный за ОЕС</b> ».                                           |                                                                                                  |

## 5.Заключение

Требования настоящего Регламента обязательны для исполнения всеми Пользователями Системы.

Содержание настоящего Регламента, равно как и вносимые в него изменения, размещается в подсистеме «Сопровождение пользователей», в разделе «Документы» в ИСУП.

Возникающие вопросы, а также предложения по доработке содержания настоящего Регламента можно направлять посредством подсистемы «Сопровождение пользователей» в ИСУП, выбрав категорию обращения "Информирование" и услугу "Методологическая поддержка".